eFiling

The Account Management Guide - Requesting a Statement of Account (EMPSA)

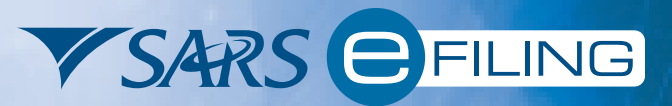

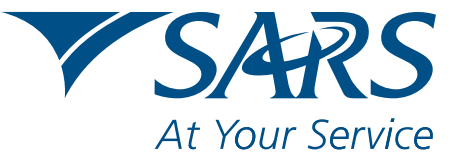

www.sars.gov.za

# **CONTENTS**

- 1. Requesting an EMPSA using the Monthly Employer Declaration (EMP201) Work Page ...... 1

# 1. Requesting an EMPSA using the Monthly Employer Declaration (EMP201) Work Page

## Step 1:

To access this functionality, click the **Returns** icon displayed to the top left of the screen, then click **Returns History** in the left menu pane to view the options.

## Step 2:

Click **Employee's Tax (EMP201)** in the left menu pane. The **Return Search** page will be displayed.

| <b>V</b> SARS                          | FILING             |                  |                      |               |                                                        | F.         | OR ORGANIS    | SATIO       |
|----------------------------------------|--------------------|------------------|----------------------|---------------|--------------------------------------------------------|------------|---------------|-------------|
|                                        | ONS RETURNS SERVIC | ES CONTACT LOGOL | Taxpayer             | List: Company | A                                                      |            | <b>.</b>      |             |
| turns Issued<br>turns History          | Return Search      |                  |                      |               |                                                        |            |               |             |
| MP201)                                 | Name               | Reference Num    | Period               | Return Type   | <u>Status</u>                                          | Amount Due | Complete Date | Open        |
| Returns Search<br>Payments             | Company A          | 1234567890       | TaxPeriod:<br>200912 | EMP201        | Submitted to SARS on<br>06/01/2010 + Processed by SARS | 7136837.20 | 06/01/2010    | <u>Open</u> |
| litional Payments<br>RS Correspondence | Company A          | 1234567890       | TaxPeriod:<br>200911 | EMP201        | Submitted to SARS on<br>07/12/2009 + Processed by SARS | 9810749.05 | 07/12/2009    | <u>Open</u> |
| outes<br>Payments                      | Company A          | 1234567890       | TaxPeriod:<br>200910 | EMP201        | Submitted to SARS on<br>06/11/2009 + Processed by SARS | 4942238.04 | 06/11/2009    | <u>Open</u> |
| E Reconciliation<br>ntary Disclosure   | Company A          | 1234567890       | TaxPeriod:<br>200909 | EMP201        | Submitted to SARS on<br>07/10/2009 + Processed by SARS | 4823782.68 | 07/10/2009    | <u>Open</u> |
| loyer<br>incilliation                  | Company A          | 1234567890       | TaxPeriod:<br>200908 | EMP201        | Submitted to SARS on<br>07/09/2009 + Processed by SARS | 4738853.43 | 07/09/2009    | <u>Open</u> |
| ial Links                              | Company A          | 1234567890       | TaxPeriod:<br>200907 | EMP201        | Submitted to SARS on<br>07/08/2009 + Processed by SARS | 4891088.06 | 07/08/2009    | <u>Open</u> |
|                                        | Company A          | 1234567890       | TaxPeriod:<br>200906 | EMP201        | Submitted to SARS on<br>07/07/2009 + Processed by SARS | 4660874.01 | 07/07/2009    | <u>Open</u> |
|                                        | Company A          | 1234567890       | TaxPeriod:<br>200905 | EMP201        | Submitted to SARS on<br>01/06/2009 + Processed by SARS | 5113932.46 | 01/08/2009    | <u>Open</u> |
|                                        | Company A          | 1234567890       | TaxPeriod:<br>200904 | EMP201        | Submitted to SARS on<br>21/05/2009 + Processed by SARS | 4625894.26 | 21/05/2009    | <u>Open</u> |
|                                        | Company A          | 1234567890       | TaxPeriod:<br>200903 | EMP201        | Submitted to SARS on<br>07/04/2009 + Processed by SARS | 5137207.09 | 07/04/2009    | <u>Open</u> |
|                                        | Company A          | 1234567890       | TaxPeriod:<br>200902 | EMP201        | Submitted to SARS on<br>11/03/2009 + Processed by SARS | 5792378.73 | 11/03/2009    | <u>Open</u> |
|                                        | 1                  |                  | 200902               |               | 11/03/2009 + Processed by SARS                         |            |               |             |

## Step 3:

Select any return in order to request an EMPSA. The EMP201 Work Page will be displayed.

| V SARS                                                                                        |                                                                                                    |
|-----------------------------------------------------------------------------------------------|----------------------------------------------------------------------------------------------------|
| HOME ORGANISATIC                                                                              | NNS RETURNS SERVICES CONTACT LOGOUT Taxpayer List: Company A                                                                                                    |
| Returns Issued<br>Employee's Tax<br>(EMP201)<br>Returns History<br>Employee's Tax<br>(EMP201) | EMP201 WORK PAGE                                                                                                    |
| Returns Search<br>Payments<br>Additional Payments<br>SARS Correspondence                      | Status Information   Taxpayer Name: Company A   Tax Period: 2010/1   Status Date:   Status Open   Balance: R 0.00                                                                                                    |
| Bulk Payments<br>Voluntary Disclosure                                                         | SELECT     PAYMENT REFERENCE NUMBER     SUBMITTED<br>DATE     PAYE     SDL     UIF     PENALTY     INTEREST     TOTAL     VIEW       ①     1234567890AA0000000     22/11/2010     R 20000.00     R 20000.00     R 20000.00     R 10000.00     R 71000.00     Open                                                                                                    |
| PAYE Maintenance<br>Special Links                                                             | Nett Amounts:     R 20000.00     R 20000.00     R 1000.00     R 10000.00     R 71000.00       Request For Correction     Back To Search     Query SARS Status     V     V <t< td=""></t<> |
|                                                                                               | STATEMENT OF ACCOUNT     DE SCRIPTION     DATE       EMPSA     Statement of Account     2010/08/19       Request Statement of Account     2010/08/19                                                                                                    |

## Step 4:

Click the Request Statement of Account tab at the bottom of the screen. The Request Statement of Account for PAYE page will be displayed, and you can select the **particular year** from the drop-down list.

| <b>V</b> SARS                    | EFILING                   |                    |                          |  |   | ATIONS |
|----------------------------------|---------------------------|--------------------|--------------------------|--|---|--------|
| HOME ORGANISATIO                 | ONS RETURNS SERVI         | CES CONTACT LOGOUT | Taxpayer List: Company A |  | - |        |
| Returns Issued<br>Employee's Tax | Request Statement of Ac   | count for PAYE     |                          |  |   |        |
| (EMP201)                         | TaxPayer Name: .Company A |                    |                          |  |   |        |
| Employee's Tax<br>(EMP201)       | TaxPayer Reference: 123   | 4567890            |                          |  |   |        |
| Returns Search<br>Payments       | Please select a year:     | 2011               |                          |  |   |        |
| Additional Payments              | Continue                  | 2009<br>2010       |                          |  |   |        |
| SARS Correspondence              |                           | 2011               |                          |  |   |        |
| Bulk Payments                    |                           |                    |                          |  |   |        |
| Voluntary Disclosure             |                           |                    |                          |  |   |        |
| PAYE Maintenance                 |                           |                    |                          |  |   |        |
| Special Links                    |                           |                    |                          |  |   |        |

#### Step 5:

Click the **Continue** tab once you have selected the **year**. The following screen will be displayed. Specify the **start** and **end period** for the EMPSA.

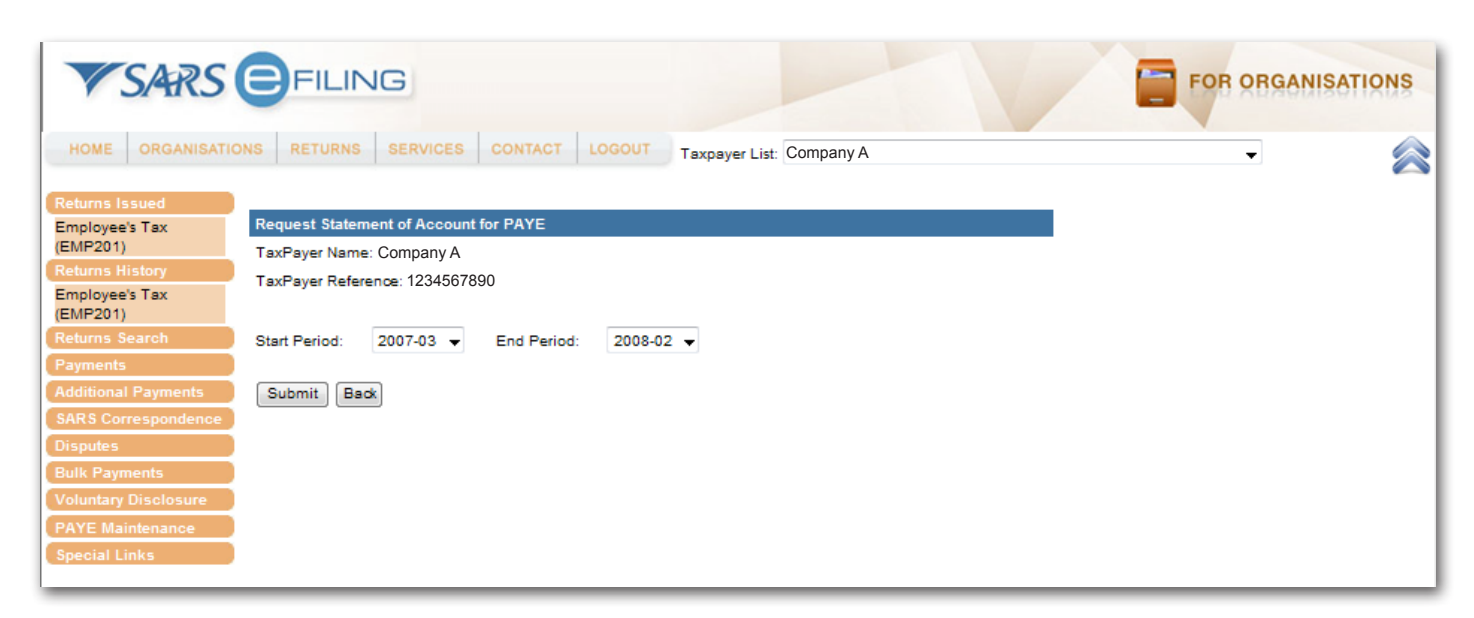

#### Step 6:

Click the **Submit** tab. The following message will be displayed on the page, "Please wait while we obtain your EMPSA from SARS". Once the request has been processed, a new page will be displayed to confirm that your request was successfully submitted.

| HOME ORGANISATIONS RETURNS SERVICES   Returns issued Employee's Tax<br>(EMP201) Request Statement of Account<br>TaxPayer Name: Company A<br>TaxPayer Reference: 123456783   Returns Search Your request to SARS has been<br>Payments   Additional Payments Click here to view your Statement<br>Disputes   Bulk Payments Voluntary Disclosure   PAYE Maintenance Saresian Links | CONTACT LOGOUT Taxpayer List: Company A | - |
|----------------------------------------------------------------------------------------------------|-----------------------------------------|---|

## Step 7:

Click Click here to view your Statement of Account. The EMPSA will then be displayed.

## 2. Requesting an EMPSA using the SARS Correspondence menu option:

#### Step 1:

Click SARS Correspondence, then click Request PAYE Notices.

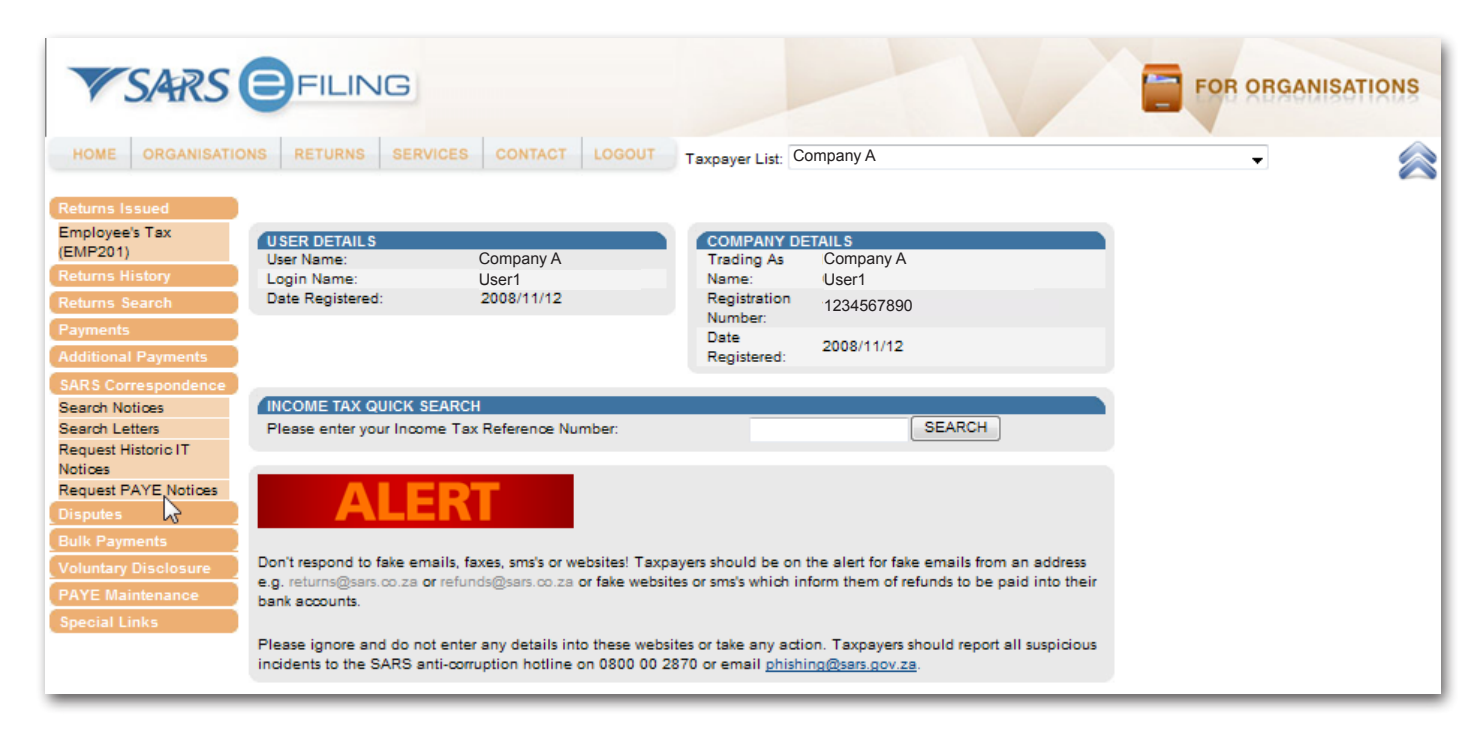

#### Step 2:

The Request Statement of Account for PAYE page will be displayed. Follow steps 4-7 of 1 above.

# 17 DECEMBER 2010 | 5

The Account Management Guide -Requesting a Statement of Account (EMPSA)

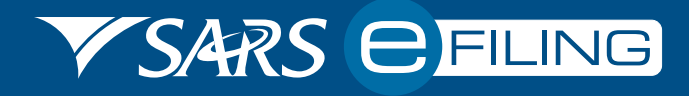